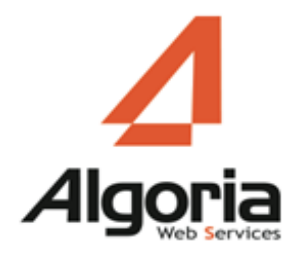

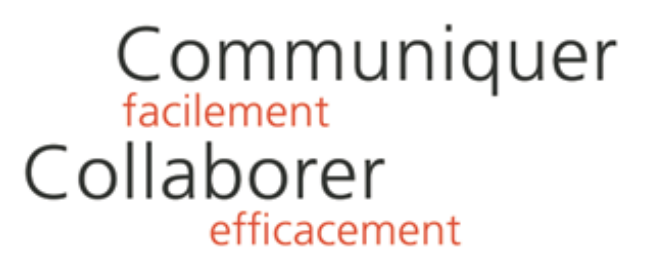

# TWS LYNC INTEGRATION

### Installation/Configuration

September 2015 – version 1

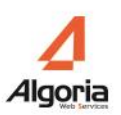

# Menu

|                                 | 1 |
|---------------------------------|---|
| Presentation                    |   |
| Prerequisites                   | 3 |
| Compatible Systems              | 3 |
| TWS                             |   |
| Necessary applications          |   |
| Installation                    | 4 |
| Configuration                   | 5 |
| Configure TWS connection        | 5 |
| Integrate in Lync Server        | 6 |
| Association users Lync with TWS | 7 |
|                                 |   |

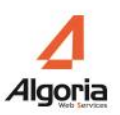

# PRESENTATION

TWS Integration Lync can integrate the directory search from TWS directories in Microsoft Lync clients.

## Prerequisites

### Compatible Systems

- Windows Server 2008 / Windows Server 2008 R2
- Windows 8
- Windows 7

#### TWS

- TWS Server 4.2 or supperior
- Licences TWS RCC Gateway

### Necessary applications

- Microsoft .Net Framework 4.0 Full package or superior
- Microsoft Lync 2013 or superior

# INSTALLATION

• Run the installer "TWS Lync Integration.msi".

| 🖞 🛛 TWS Lync | Integration - InstallShield Wizard                              |
|--------------|-----------------------------------------------------------------|
|              | Welcome to the InstallShield Wizard for TWS<br>Lync Integration |
|              | < <u>B</u> ack <u>N</u> ext > Cancel                            |

- Click "Next" to start the installation.
- Once installed, an icon will be added to the Windows desktop.

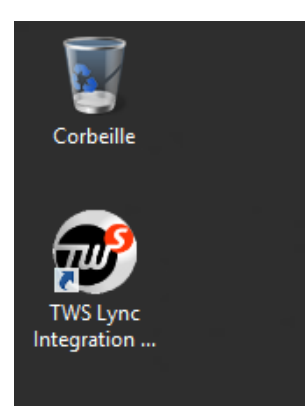

# CONFIGURATION

Start the application "TWS Lync Integration"

### Configure TWS connection

| 8                       | TWS                                                                                          | For Lync - A | dministration      |                 |               |         |        | X     |
|-------------------------|----------------------------------------------------------------------------------------------|--------------|--------------------|-----------------|---------------|---------|--------|-------|
| TWS Informations        |                                                                                              |              | Association betwee | n Lync users ar | id TWS        |         |        |       |
| TWS Server's name       | The name of the TWS server must be filled                                                    |              |                    |                 |               |         |        | Q     |
| Admin TWS username      |                                                                                              |              | Lync Username      | Lync Email      | TWS associate | account |        |       |
| Admin TWS Password      |                                                                                              |              |                    |                 |               |         |        |       |
|                         | Refresh                                                                                      |              |                    |                 |               |         |        |       |
| Lync Configuration      |                                                                                              |              |                    |                 |               |         |        |       |
| Domain Windows name     | lync2013.local                                                                               |              |                    |                 |               |         |        |       |
| ✓ Enable Lync Integrati | on                                                                                           |              |                    |                 |               |         |        |       |
| Path to Lync Web.config |                                                                                              |              |                    |                 |               |         |        |       |
| Intern                  | C:\Program Files\Microsoft Lync Server 2013\Web<br>Components\Group Expansion\Int\Web.config | • • •        |                    |                 |               |         |        |       |
| Extern                  | C:\Program Files\Microsoft Lync Server 2013\Web<br>Components\Group Expansion\Ext\Web.config | • • •        |                    |                 |               |         |        |       |
|                         |                                                                                              |              |                    |                 |               |         |        |       |
|                         |                                                                                              |              |                    |                 |               |         |        |       |
|                         |                                                                                              |              |                    |                 |               |         |        |       |
|                         |                                                                                              |              |                    |                 |               |         |        |       |
|                         |                                                                                              |              |                    |                 |               |         |        |       |
|                         |                                                                                              |              |                    |                 |               |         |        |       |
|                         |                                                                                              |              |                    |                 |               |         |        |       |
|                         |                                                                                              |              |                    |                 |               |         |        |       |
|                         |                                                                                              |              |                    |                 | OF            |         | Cancel | Apply |

Enter the connection information in the "TWS Information" area:

- "TWS Server's name": Enter the name of the TWS server
- "Admin TWS username" and "TWS Admin Password": Enter the user account name and password that can connect to the administration of TWS. You can edit or add an account administrator in the TWS administration interface (see the installation and configuration documentation TWS)
- Click the "Refresh" button to validate the information. If the login information is correct, « Lync Configuration » et « Association between Lync users ans TWS » will enable.

### Integrate in Lync Server

The "Lync configuration" box to install and configure the integration of TWS in Lync Server.

| Lync Configuration      |                                                                                                 |  |
|-------------------------|-------------------------------------------------------------------------------------------------|--|
| Domain Windows name     | lync2013.local                                                                                  |  |
| 😧 Enable Lync Integrati | on                                                                                              |  |
| Path to Lync Web.config |                                                                                                 |  |
| Intern                  | Ci-Program Filesi-Microsoft Lync Server 2013/Web<br>Componentsi-Group Expansion/Inti/Web.config |  |
| Extern                  | Ci-Program Files\Microsoft Lync Server 2013\Web<br>Components\Group Expansion\Ext\Web.config    |  |

- "Windows Domain Name": Retrieves the domain name of the server Lync
- "Enable Lync Integration": Enable / disable integration with Lync TWS
- Configuring the Lync directory.
  - Identify the Lync installation directory (defaut : C:/Program Files/Microsoft Lync Server 2013). TWS Integration Lync must modify the web.config file in the internal and external directory in the folder "./Microsoft Lync 2013 / Web Components / Group Expension /". If the default directories do not match the default directories click on the icon and select the right file "web.config"
  - Click on the icons 🖾 to integrate TWS in Lync. (Intern and Extern)
  - $_{\circ}$  To uninstall the integration, click the button 🖄

### Association users Lync with TWS

| Lync Username | Lync Email               | TWS associate account |   |  |
|---------------|--------------------------|-----------------------|---|--|
| jaziere       | jaziere@lync2013.local   |                       | 2 |  |
| mchartier     | mchartier@lync2013.local | mchartier ×           |   |  |
| user1         | user1@lync2013.local     |                       | 2 |  |
| user2         | user2@lync2013.local     |                       |   |  |
| user3         | user3@lync2013.local     |                       | ÷ |  |
| user4         | user4@lync2013.local     |                       | 2 |  |

This section allows you to associate user accounts with Lync user accounts TWS. During the first connection, the app will combine Lync accounts and TWS automatically based on user names and email addresses.

You can associate an account manually by clicking on the icon  $\clubsuit$ . A second window opens with a list of TWS users.

| <b>@</b> |                                          |                                                                    | Choos                                              | e user                                                       |                         | x |
|----------|------------------------------------------|--------------------------------------------------------------------|----------------------------------------------------|--------------------------------------------------------------|-------------------------|---|
|          | See only auth                            | orise to use TW                                                    | S for Lync                                         |                                                              |                         | ۹ |
| 000      | Company<br>Algoria<br>Algoria            | Domain<br>Argenteuil<br>Argenteuil                                 | Username<br>glollier<br>hector                     | Name<br>Greg Lollier<br>Hector VOIP                          | Authorisation<br>A<br>A | ^ |
| 0000     | Algoria<br>Algoria<br>Algoria            | Argenteuil<br>Argenteuil<br>Argenteuil                             | hpiaple<br>hvoip<br>jmoip                          | Hector Piaple<br>Hector VOIP 2<br>Jean-Marc IP OLIVIERI      |                         | = |
| 00000    | Algoria<br>Algoria<br>Algoria<br>Algoria | Argenteuil<br>Argenteuil<br>Argenteuil<br>Argenteuil<br>Argenteuil | jmoip2<br>jmoip3<br>jmoip4<br>jmoip5<br>imolivieri | Jean-Marc Olivieri<br>jmoip3<br>jmoip5<br>Jean-Marc Olivieri |                         | ~ |
|          |                                          |                                                                    |                                                    | ОК                                                           | Cancel                  |   |

Select then the TWS user must be associated with Lync account. Then click OK

**A** : user does not have permissions to the application "TWS RCC Gateway"

• : user has permissions to the application "TWS RCC Gateway"

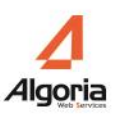

| Lync Username | Lync Email               | TWS associate account |   |
|---------------|--------------------------|-----------------------|---|
| jaziere       | jaziere@lync2013.local   |                       | 2 |
| mchartier     | mchartier@lync2013.local | mchartier ×           |   |
| user1         | user1@lync2013.local     |                       |   |
| user2         | user2@lync2013.local     |                       |   |
| v user3       | user3@lync2013.local     | hpiaple ×             |   |
| user4         | user4@lync2013.local     |                       |   |

Click on "OK" or "Apply" to validate the configuration

#### In the client Microsoft Lync, you can now make TWS searches:

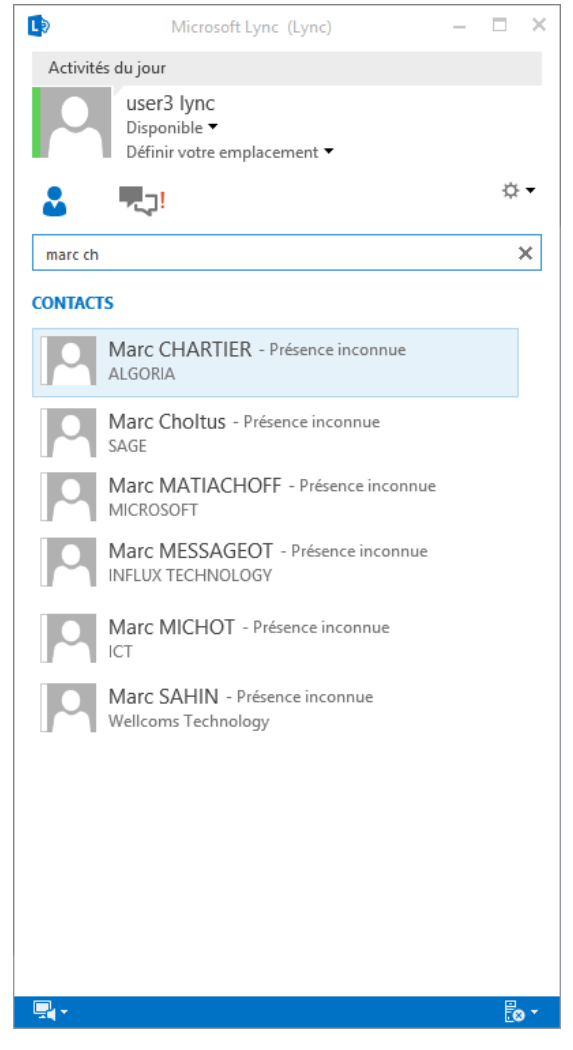